## COP HR Employee Self Service, City of Philadelphia

## NAVIGATE THE HOME PAGE

In Oracle, the Navigator icon is the entry point to access Oracle E-Business Suite functions.

- 1. On the Home page, select the global **Navigator** button to invoke a drop-down menu of responsibilities and functions.
- 2. Once the drop-down menu appears, click the **COP HR Employee Self Service**, **City of Philadelphia** responsibility, then click **Leave Accrual Summary** to launch the report parameters.

## **SEARCH CRITERIA**

- 3. The Schedule Request: Define window appears with the **Parameters** tab.
- Click in the Employee Number field and add your payroll number. Accept the defaults for the Year and Effective Date fields.

| E ORACLE                                                       | COP HR Employee Self Service                                                               | î | * | ٥ | Logged In As | ى رە<br>10 - 10 - 10 - 10 - 10 - 10 - 10 - 10 - |
|----------------------------------------------------------------|--------------------------------------------------------------------------------------------|---|---|---|--------------|-------------------------------------------------|
| Schedule Request<br>* Indicates required field<br>Program Name | E: Define<br>COP Accruals Summary Report for Employee                                      |   |   |   | Review       | 5<br>Cancel <u>Continue</u>                     |
| Parameters                                                     | Layout<br>* Employee Number:<br>* Year:<br>2020 2 9<br>* Effective Date:<br>23-Nov-2020 to |   |   |   |              |                                                 |

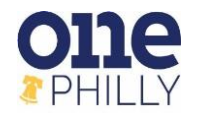

| COL PLOUISUNELOTE                      |                       |                            |
|----------------------------------------|-----------------------|----------------------------|
| COP BI Fiscal Dashboard                |                       |                            |
| COP BI Payroll EBS SOE View Only       |                       | Business Suite!            |
|                                        |                       | e choices available on     |
| COP BI Payroll User View Only          |                       | avorites using the Add     |
| COP Fire Limited Timekeeper, City of F | Philadelphia          | ar and plus sign).         |
| COP Fire Super Timekeeper, City of Pl  | niladelphia           | pecific start page when    |
|                                        |                       | in the ten of the page     |
| COP FJD Limited Timekeeper, City of I  | Philadelphia          | access Select the          |
| COR E ID Super Timelesser, City of P   | hiladalahin           | vou want, and apply your   |
| COP F3D Super Timekeeper, Gity of F1   | madelpma              | you log in you will be     |
| COP HR Benefits Manager, City of Phi   | ladelphia             | start page instead of this |
| COP HR Employee Self Service, City     | (1)                   | <b>⊼</b> ▲ ×               |
| COP HR Forms User View Only, City of   | Job Information       |                            |
| COP HR Manager Rehire Transaction,     | Personal Information  |                            |
| COP HR Manager Self-Service, City of   | Performance Review    | s                          |
| COP OTL Employee Self Service Time     | Release Information   |                            |
| COP OTL Manager Self Service Time,     | Request Qualified Lif | e Event                    |
| COP Police Limited Timekeeper, City of | View Online Paystub   | s                          |
| COP Police Super Timekeeper, City of   | Voluntary Separation  |                            |
| COD Charley Limited Timelyness Ci      | Employee W2           | (2)                        |
|                                        | Eave Accrual Summ     | hary                       |
|                                        |                       | <b>* *</b>                 |
|                                        |                       |                            |

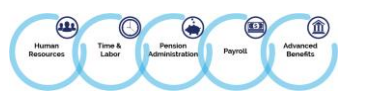

- 5. Review your request parameters.
- 6. Click Submit.

|                                                                                  | â | * | \$<br><b>1</b> 0 | Logged In As | ?                       | ብ     |
|----------------------------------------------------------------------------------|---|---|------------------|--------------|-------------------------|-------|
| Define<br>Schedule Request: Review                                               |   |   | Review           | Can          | 6<br>cel Bac <u>k</u> S | ubmit |
| Name Concurrent Program Name COP Accruals Summary Report for Employee Parameters |   |   |                  |              |                         |       |
| 5 Employee Number:<br>Year: 2020<br>Effective Date: 23-Nov-2020                  |   |   |                  |              |                         |       |

7. An information box displays when the request is submitted. Click **OK**.

| (i) Information                   |                                                                        |
|-----------------------------------|------------------------------------------------------------------------|
| Your request for COP A is 8031323 | ccruals Summary Report for Employee has been scheduled. The Request ID |

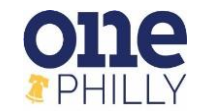

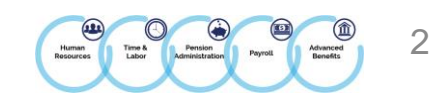

8. A list of your requests will display on the **Request** screen. Click **Refresh** until the **Phase** changes to "**Completed**".

| e oracle                           | COP HR Employee Self Service                          |                           |             | â                           | * | ¢ (     | 0   Logge | ed In As 🛛 ?            |
|------------------------------------|-------------------------------------------------------|---------------------------|-------------|-----------------------------|---|---------|-----------|-------------------------|
| Requests                           |                                                       |                           |             |                             |   |         |           |                         |
| Request Query Type All M           | Ny Requests Go                                        |                           |             |                             |   |         | Advan     | ced Search Submit Reque |
| Refresh 8<br>TIP Click the Refresh | Button until the Phase says Completed,then Click on t | he Output icon to view yo | our report. | •••                         |   |         |           |                         |
| Request ID 🛆                       | Name 🛆                                                | Phase 🛆                   | Status      | Scheduled to Run $	riangle$ |   | Details | Output 🛆  | Republish 🛆             |
| 7699461                            | COP Accruals Summary Report for Employee              | Running                   | Normal      | 23-Nov-2020 15:36:50        |   |         |           | 50<br>50                |
| 7698897                            | COP Accruals Summary Report for Employee              | Completed                 | Normal      | 17-Nov-2020 15:16:11        |   |         | æ         | <b></b>                 |
|                                    |                                                       |                           |             |                             |   |         |           |                         |
|                                    |                                                       |                           |             |                             |   |         |           |                         |

## 9. Click the **Output** icon to see the report.

|                                                                        | COP HR Employee Self Service                                                                                                   |                                                                |                            | â ·                                                                             | * 🕆 4   | Logged In  | As 🥐                 |
|------------------------------------------------------------------------|----------------------------------------------------------------------------------------------------|----------------------------------------------------------------|----------------------------|---------------------------------------------------------------------------------|---------|------------|----------------------|
| Requests                                                               |                                                                                                    |                                                                |                            |                                                                                 |         |            |                      |
| Request Query Type All<br>Requests Summary Table<br>Refresh            | My Requests V Go                                                                                                    |                                                                |                            |                                                                                 |         | Advanced   | Search Submit Reques |
|                                                                        |                                                                                                    |                                                                |                            |                                                                                 |         |            |                      |
| <b><i>⊗</i>TIP Click the Refres</b>                                    | h Button until the Phase says Completed,then Click on th                                                                       | he Output icon to view yo                                      | our report.                |                                                                                 |         | 9          |                      |
| <b>ঔTIP Click the Refres</b><br>Request ID △                           | h Button until the Phase says Completed,then Click on the Name △                                                               | he Output icon to view yo                                      | our report.                | Scheduled to Run $	riangle$                                                     | Details |            | Republish 🛆          |
| <b>IP Click the Refres</b><br>Request ID △<br>769947                   | Name          '9       COP Accruals Summary Report for Employee                                                                | he Output icon to view yo<br>Phase 스<br>Completed              | Status<br>Normal           | Scheduled to Run            24-Nov-2020 09:36:04                                | Details | Output _ 9 | Republish 🛆          |
| IP Click the Refres         Request ID △         769947         769946 | Name       Operation         '9       COP Accruals Summary Report for Employee         OP Accruals Summary Report for Employee | he Output icon to view yo<br>Phase A<br>Completed<br>Completed | Status<br>Normal<br>Normal | Scheduled to Run            24-Nov-2020 09:36:04           23-Nov-2020 15:36:50 | Details | Output a 9 | Republish 🛆 😡        |

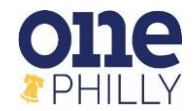

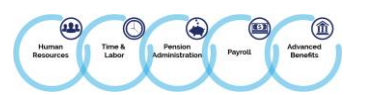

- 10. Review your report which is displayed in the **PDF** format. You can **print**, **save** and **download** the report as needed.
- 11. Use the **scrollbar** to view additional pages of the report.

| Employee Number     Name     Longevity (Ymm)     Longevity Date     Organization     Onion       31.8     06-FEB-1989     FIN Finance     E       Accrual Plan     Hours Earned     Balance Available     Cur. Earnings Rate per Month     Projected Balance at End of Year       Admin Leave Carry Over     0     0     0     0     0       Accruals Details     Absence Details     Option     Option       Type of Leave     Eff Start Date     Hours Accrued     Leave Used     Date Used     Hours Used       Total     Admin Leave     18-FEB-2020     7.5                                                                                                    |
|----------------------------------------------------------------------------------------------------|
| Accrual Plan     Hours Earned     Balance Available     Cur. Earnings Rate per Month     Projected Balance at End of Year       Admin Leave Carry Over     0     0     0     0       Accruals Details     Absence Details       Type of Leave     Eff Start Date     Hours Accrued     Leave Used     Date Used     Hours Used       Total     Admin Leave     18-FEB-2020     7.5                                                                                                    |
| Accrual Plan         Hours Earned         Balance Available         Cur. Earnings Rate per Month         Projected Balance at End of Year           Admin Leave Carry Over         0         0         0         0         0         0         0         0         0         0         0         0         0         0         0         0         0         0         0         0         0         0         0         0         0         0         0         0         0         0         0         0         0         0         0         0         0         0         0         0         0         0         0         0         0         0         0         0         0         0         0         0         0         0         0         0         0         0         0         0         0         0         0         0         0         0         0         0         0         0         0         0         0         0         0         0         0         0         0         0         0         0         0         0         0         0         0         0         0         0         0         0         0         0 |
| Admin Leave Carry Over     0     0     0     0       Accruals Details     Absence Details       Type of Leave     Eff Start Date     Hours Accrued     Leave Used     Date Used     Hours Used       Total     Admin Leave     18-FEB-2020     7.5                                                                                                    |
| Accruals Details         Absence Details           Type of Leave         Eff Start Date         Hours Accrued         Leave Used         Date Used         Hours Used           Total         Admin Leave         18-FEB-2020         7.5                                                                                                    |
| Type of Leave         Eff Start Date         Hours Accrued         Leave Used         Date Used         Hours Used           Total         Admin Leave         18-FEB-2020         7.5                                                                                                    |
| Total Admin Leave 18-FEB-2020 7.5                                                                                                    |
|                                                                                                    |
| 04-MAR-2020 7.5                                                                                                    |
| 21-MAY-2020 7.5                                                                                                    |
| Total 30                                                                                                    |
|                                                                                                    |
| Accrual Plan Hours Earned Balance Available Cur. Earnings Rate per Month Projected Balance at End of Year                                                                                                    |
| Administrative Leave 30 112.5 0 112.5                                                                                                    |
| Accruals Details Absence Details                                                                                                    |
| Type of Leave Eff Start Date Hours Accrued Leave Used Date Used Hours Used                                                                                                    |
| Admin Lv Adjust 01-JUL-2020 15 Admin Leave 18-FEB-2020 7.5                                                                                                    |
| 01-JUL-2020 22.5 04-MAR-2020 7.5                                                                                                    |
| 05-JUL-2020 7.5 21-MAY-2020 7.5                                                                                                    |
| 14-A0G-2020 37.5 22-MAY-2020 7.5                                                                                                    |
|                                                                                                    |
| Accrual Plan Hours Earned Balance Available Cur. Earnings Rate per Month Projected Balance at End of Year                                                                                                    |
| Comp Time 0 82 0 82                                                                                                    |
| Accruals Details Absence Details                                                                                                    |
| Type of Leave Eff Start Date Hours Accrued Leave Used Date Used Hours Used                                                                                                    |
| Comp Time Carried Over 85.5 Comp Taken 02-JAN-2020 7.5                                                                                                    |
| Iotal 85.5 U3-JAN-2020 7.5                                                                                                    |
| Total 18.5                                                                                                    |
|                                                                                                    |
| The PDF features to Hours Earned Balance Available Cur, Earnings Rate per Month Projected Balance at End of Year                                                                                                    |
| 7.5                                                                                                    |

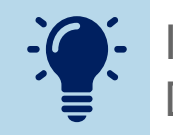

If you have questions about your leave time, please contact your Departmental Human Resources/Payroll Team.

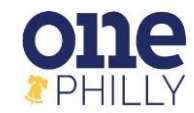

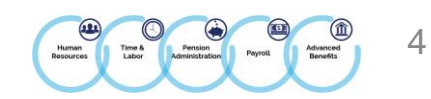